# Manual para doar a Nota Fiscal Paulista Para a Vila Vicentina.

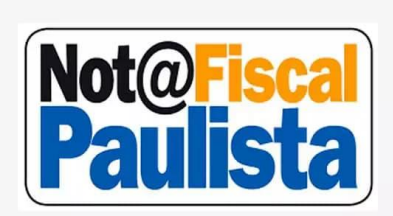

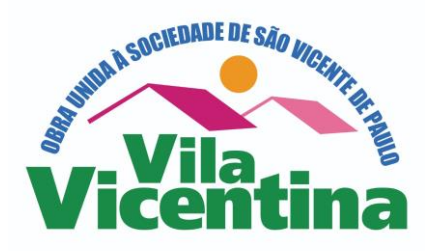

Antigamente a Nota Fiscal Paulista gerava um valor expressivo para as pessoas físicas, mas os cálculos mudaram e agora nós pessoas físicas passamos a receber um valor muito pequeno. Mas para a Vila Vicentina o cálculo é diferenciado. Você doando suas Notas Fiscais para a Vila Vicentina, estará ajudando e muito a mantermos 70 idosos. Eles precisam de sua doação. Depois de efetuar o cadastro, conforme as orientações abaixo, ao fazer sua compra em qualquer estabelecimento, não importando o valor (mesmo que seja um compra de R\$ 10,00), você informa ao caixa o seu CPF e estará colaborando bastante.

Muito obrigado!

# 1º Passo

Entrar no link: https://www.nfp.fazenda.sp.gov.br/login.aspx?ReturnUrl=%2FPrincipal.aspx

# 2º Passo

Esta é a tela que vai abrir:

| Contribuinte ICH3          | Informar CPF ou CNPJ:                                                                         | Acesso via certificado<br>digital: |
|----------------------------|-----------------------------------------------------------------------------------------------|------------------------------------|
| Consumidor                 | CPF/CNPJ (*):                                                                                 |                                    |
| Contabilista               | Senha (*):                                                                                    |                                    |
| Fazendário                 | Esqueci minha senha                                                                           | 0                                  |
| Usuário Procon🔘            |                                                                                               | 25                                 |
| Representante Contribuinte | Não sou um robô                                                                               | reCAPTCHA<br>Privacidade - Termo   |
|                            |                                                                                               |                                    |
|                            | Acessar                                                                                       |                                    |
|                            | Acessar                                                                                       |                                    |
| Novos Ca                   | Acessar<br>dastros: <u>Cadastro Pessoa Física</u><br><u>Cadastro Pessoa Jurídica</u>          |                                    |
| Novos Ca<br>Disponi        | Acessar<br>dastros: Cadastro Pessoa Física<br>Cadastro Pessoa Jurídica<br>vel na<br>gle: play |                                    |

# 3º Passo

Para a pessoa que não é cadastrada na Nota Fiscal Paulista, clicar em "Cadastro Pessoa Física

#### **4º Passo** Esta é a tela que vai abrir:

|                                                               | Preencha seus dados de acordo com informações declaradas à Receita Federal do Brasil |  |
|---------------------------------------------------------------|--------------------------------------------------------------------------------------|--|
| CPF(*):<br>Data de Nascimento(*):<br>Nome completo da Mãe(*): | dd/mm/aaaa<br>sem acentos                                                            |  |
|                                                               | Não sou um robô<br>reCAPTCHA<br>Privacidade - Temos                                  |  |
| (*) Campos Obrigatórios                                       | Avançar                                                                              |  |

Nesta tela inicial vai pedir o número do CPF; Data de Nascimento; Nome da Mãe completo.
Em seguida clicar em acessar, aí vai solicitar outros dados: Endereço, nº de telefones; código da conta na CPFL; número do RENAVAM do veículo se tiver e ainda o nº do Título de Eleitor.
Vai pedir também uma frase de segurança, por ex. "Sou de Araraquara". Também vai pedir uma frase para a pessoa lembrar da senha que escolheu e a senha para poder entrar no sistema.

- Caso a Pessoa já era cadastrada e não sabia ou tinha esquecido o sistema vai informar.

- Se a pessoa já é cadastrada e não sabe a senha, é só ir no Poupa Tempo e lá na hora a pessoa é informada qual é a senha.

### 5º Passo

Voltar a tela Inicial:

| Contribuinte ICMS            | Informar CPF ou CNPJ:                                                    | Acesso via certificado<br>digital: |
|------------------------------|--------------------------------------------------------------------------|------------------------------------|
| Consumidor                   | CPF/CNPJ (*):                                                            |                                    |
| Contabilista                 | Senha (*):                                                               |                                    |
| Fazendário                   | Esqueci minha senha                                                      | 0                                  |
| Usuário Procon               |                                                                          | ~                                  |
| Representante Contribuinte() | Não sou um robó                                                          | ) reCAPTCH/<br>Privacidade - Termo |
|                              | Acessar                                                                  |                                    |
| Novos Cad                    | astros: <u>Cadastro Pessoa Física</u><br><u>Cadastro Pessoa Jurídica</u> |                                    |
| Disponive<br>Googl           | le play                                                                  |                                    |
|                              |                                                                          |                                    |

Depois de concluído o cadastro

Preencher o número do CPF e a Senha, e clicar em "não sou robô, e confirmar o que ali pede.

#### 6º Passo

- Ao entrar no sistema clicar em "Entidades"
- E em seguida clicar em "Doação do Cupom com CPF (Automático)

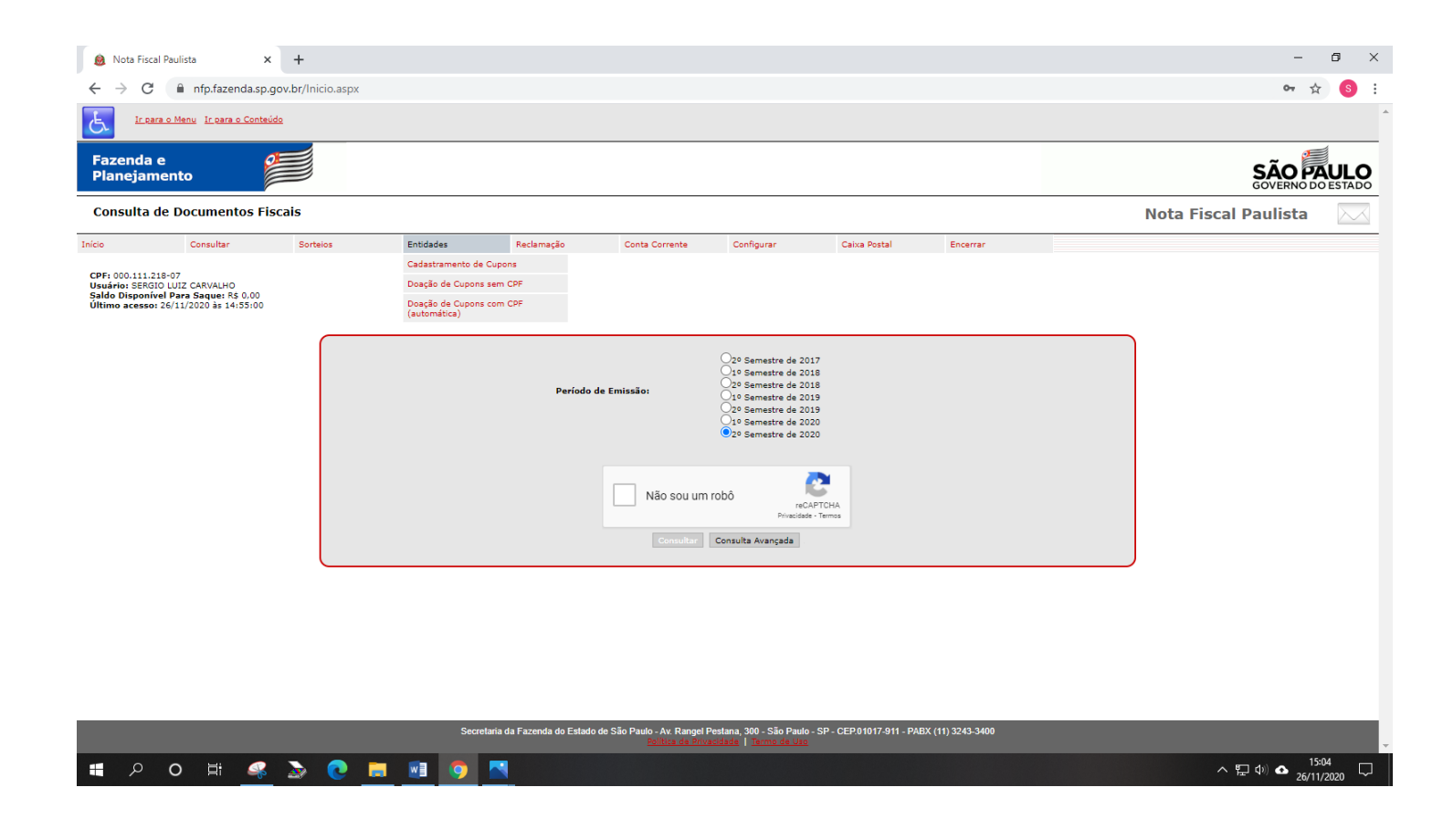

## 7º Passo

Escolher por "Município/Razão Social/ Área de Atuação

| A doação automática de todos o<br>Os cupons doados ainda se<br>e os créditos serão gerados para a | s cupons cadastrados no seu CPF passará a valer a partir do primeiro dia do mês subsequente.<br>rão contabilizados para a geração de bilhetes para participação do consumidor no sorteio,<br>a entidade, bem como os cupons doados também serão considerados para a geração de bilhetes<br>para a entidade concorrer em seu sorteio específico. |
|---------------------------------------------------------------------------------------------------|----------------------------------------------------------------------------------------------------|
| Pesquisar Entidade                                                                                |                                                                                                    |
| O Por CNPJ O Por Municíp                                                                          | io/Razão Social/Área de Atuação 🛛 Favoritas                                                                                                    |
| Area de Atuação:                                                                                  | ** 🖌                                                                                                    |
| Município:                                                                                        | **                                                                                                    |
| Razão Social:                                                                                     |                                                                                                    |
|                                                                                                   | Pesquisar 🕜                                                                                                    |
|                                                                                                   |                                                                                                    |

## **8º Passo** Na linha Razão Social, escrever "Vila Vicentina"

| A doação automática de todos os c<br>Os cupons doados ainda serão<br>a os créditos serão gerados para a e | cupons cadastrados no seu CPF passará a valer a partir do primeiro dia do mês subsequente.<br>o contabilizados para a geração de bilhetes para participação do consumidor no sorteio,<br>entidade, bem como os cupons doados também serão considerados para a geração de bilhete<br>para a entidade concorrer em seu sorteio específico. |
|----------------------------------------------------------------------------------------------------|----------------------------------------------------------------------------------------------------|
| Pesquisar Entidade                                                                                        |                                                                                                    |
| Por CNP3 Por Municipio/                                                                                   | /Razão Social/Area de Atuação 🛛 Favoritas                                                                                                    |
| Área de Atuação:<br>1unicípio:                                                                            | **                                                                                                    |
| Área de Atuação:                                                                                          | **                                                                                                    |

9º Passo: - Escolher Vila Vicentina – Araraquara – CNPJ: 45.747.0003/0001-21 (é a última da lista)

|                                                                     | para a encluade concorrer em seu sorteio específico.          |  |
|---------------------------------------------------------------------|---------------------------------------------------------------|--|
| Pesquisar Entidade                                                  |                                                               |  |
| O Por CNPJ O Por Município                                          | /Razão Social/Área de Atuação 🛛 Favoritas                     |  |
| Área de Atuação:                                                    | ** 🗸                                                          |  |
| Município:                                                          | ** 🗸                                                          |  |
| Razão Social:                                                       | Vila Vicentina                                                |  |
| VILA VICENTINA DE CACHO<br>50.015.916/0001-93<br>Cachoeira Paulista | Assistência Social                                            |  |
| ASILO SAO VICENTE DE PA<br>72.836.380/0001-00<br>Valparaiso         | Assistência Social                                            |  |
| LAR SAO VICENTE DE PAUL<br>50.432.004/0001-17<br>Batatais           | O VILA VICENTINA<br>Assistência Social                        |  |
| SOCIEDADE DAS DAMAS DE<br>54.278.874/0001-34<br>Santo Anastacio     | CARIDADE DA VILA VICENTINA<br>Assistência Social              |  |
| VILA VICENTINA ABRIGO P<br>45.023.371/0001-27<br>Bauru              | ARA VELHOS<br>Assistência Social                              |  |
| VILA VICENTINA OBRA UNI<br>45.747.003/0001-21                       | IDA A SOCIEDADE DE SAO VICENTE DE PAULO<br>Assistência Social |  |

- Em seguida clicar em Voltar, que fica no fim da tela (tem que rolar a tela para baixo, porque esse "Voltar" fica escondido se não rolar a tela).

#### 10º Passo:

#### Confirmar a Doação:

- Clicar em Confirmar Doação Automática

| A doação automática c<br>Os cupons doado<br>e os créditos serão gera<br>doação dos créditos à entid | le todos os cupons cadastrados no seu C<br>s ainda serão contabilizados para a gera<br>dos para a entidade, bem como os cupo<br>para a entidade concorre<br>ade selecionada valerá por periodo indet<br>o consumidor deverá fazer esta opção | :PF passará a valer a partir do primeiro dia do mês subsequente.<br>ção de bilhetes para participação do consumidor no sorteio,<br>ns doados também serão considerados para a geração de bilhetes<br>r em seu sorteio específico.<br>erminado. Para interromper a doação ou alterar a entidade beneficiada,<br>pelo site ou pelo aplicativo oficial da NFP. |
|----------------------------------------------------------------------------------------------------|----------------------------------------------------------------------------------------------------|----------------------------------------------------------------------------------------------------|
| Dados                                                                                               |                                                                                                    |                                                                                                    |
| Período                                                                                             | Indeterminado                                                                                                    |                                                                                                    |
| CNPJ Entidade(*):                                                                                   | 45747003000121                                                                                                    | 00                                                                                                    |
| Razão Social:                                                                                       | VILA VICENTINA OBRA UNIDA A                                                                                                    | SOCIEDADE DE SAO VICENTE DE PAULO                                                                                                    |
| Área de atuação:                                                                                    | Assistência Social                                                                                                    |                                                                                                    |
| Município:                                                                                          | Araraquara                                                                                                    |                                                                                                    |
| Parquirar (2)                                                                                       |                                                                                                    |                                                                                                    |

#### 11º Passo

Se a pessoa nunca fez um resgate para si própria, ou não era cadastrada, antes de iniciar a doação para a Vila Vicentina de Araraquara, precisa clicar em "Conta Corrente" e "utilizar crédito", onde vai informar o banco e o número da conta onde tem conta (conta dela própria). Só depois que fizer o primeiro resgate (para si própria) que a pessoa pode passar a doar para a Vila Vicentina.

Normalmente sem a pessoa saber ela já tem um saldo para resgate, mas caso não tenha saldo qualquer, vai precisar somar R\$ 1,00, aí fazer o resgate para ela mesma só depois que a doação vai valer.

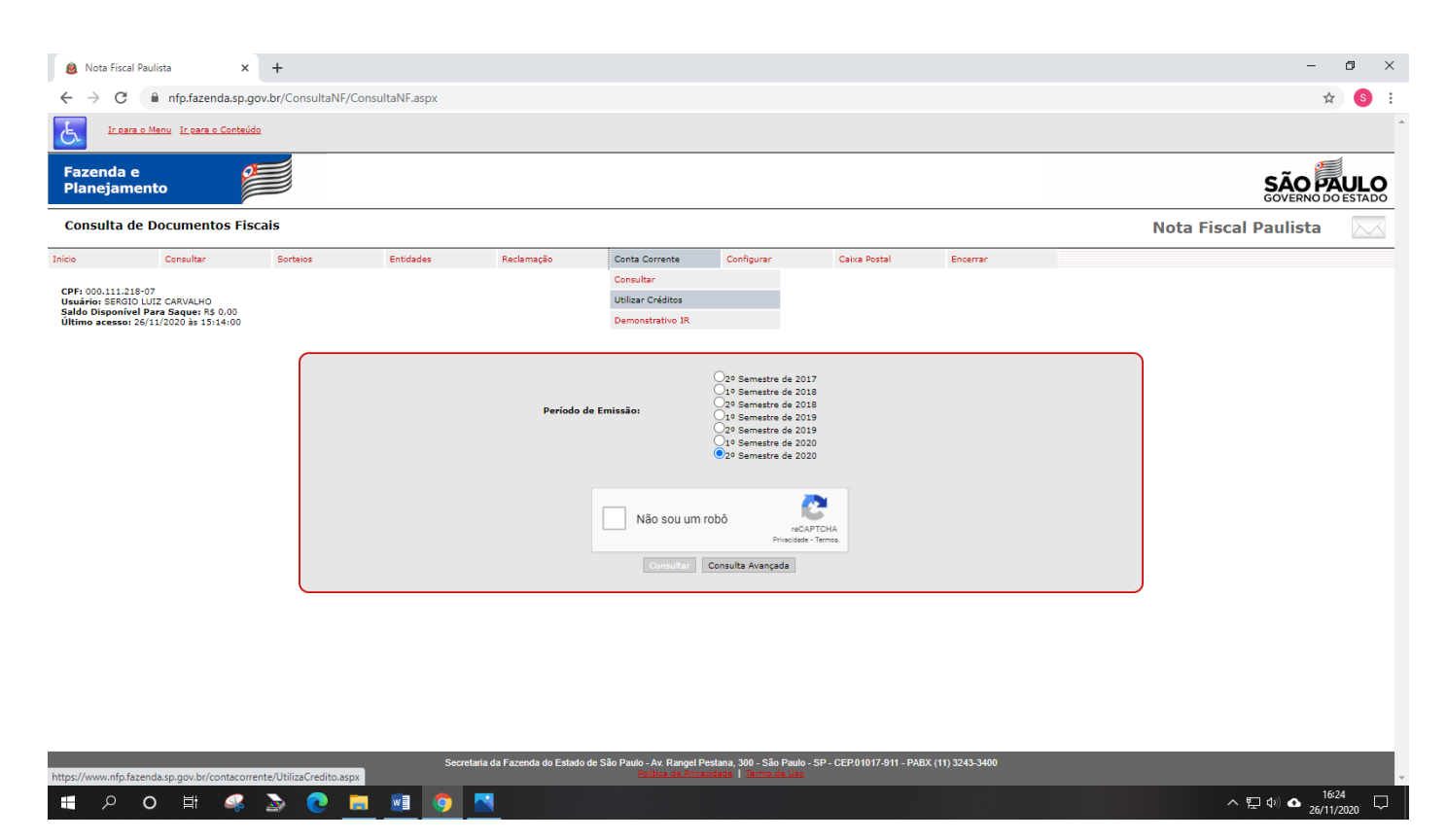

Qualquer dúvida favor entrar em contato com Sérgio, fone: (16) 99719.6872

Muito obrigado!

A Vila Vicentina agradece muito!